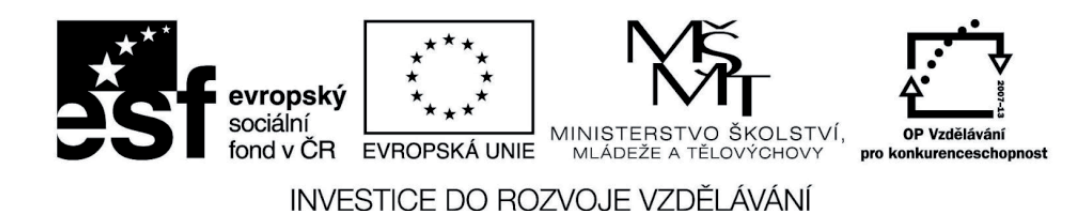

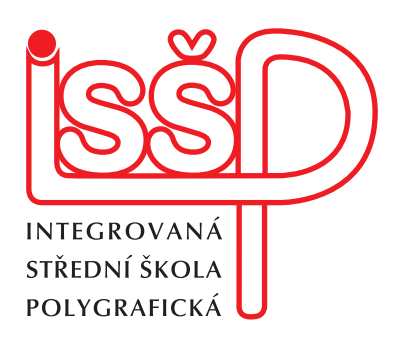

# **Webové stránky** 10. Pozadí webové stránky Aplikace vzorku na pozadí

Vytvořil: Petr Lerch

Datum vytvoření: 12. 2. 2013

DUM číslo: 10

Název: Pozadí webové stránky Aplikace vzorku na pozadí

Strana: 1/5

www.isspolygr.cz

Integrovaná střední škola polygrafická, Brno, Šmahova 110 Šmahova 110, 627 00 Brno

Interaktivní metody zdokonalující edukaci na ISŠP CZ.1.07/1.5.00/34.0538 WEBOVÉ STRÁNKY

| Škola                                        | Integrovaná střední škola polygrafická, Brno, Šmahova 110                 |
|----------------------------------------------|---------------------------------------------------------------------------|
| Ročník                                       | 4. ročník (SOŠ)                                                           |
| Název projektu                               | Interaktivní metody zdokonalující proces edukace na ISŠP                  |
| Číslo projektu                               | CZ.1.07/1.5.00/34.0538                                                    |
| Číslo a název šablony                        | III/2 Inovace a zkvalitnění výuky prostřednictvím ICT                     |
| Autor                                        | Petr Lerch                                                                |
| Tématická oblast                             | Webové stránky                                                            |
|                                              |                                                                           |
|                                              | Pozadí webové stránky                                                     |
| Pořadové číslo                               | Pozadí webové stránky<br>DUM 10                                           |
| Pořadové číslo<br>Kód DUM                    | Pozadí webové stránky<br>DUM 10<br>VY_32_INOVACE_10_OV_LE                 |
| Pořadové číslo<br>Kód DUM<br>Datum vytvoření | Pozadí webové stránky<br>DUM 10<br>VY_32_INOVACE_10_OV_LE<br>11. 10. 2012 |

#### Pokud není uvedeno jinak, je uvedený materiál z vlastních zdrojů autora.

Integrovaná střední škola polygrafická, Brno, Šmahova 110 Šmahova 110, 627 00 Brno

Interaktivní metody zdokonalující edukaci na ISŠP CZ.1.07/1.5.00/34.0538 WEBOVÉ STRÁNKY DUM číslo: 10

Název: Pozadí webové stránky Aplikace vzorku na pozadí

Strana: 2/5

# Aplikace vzorku na pozadí webové stránky

Vytvoříme nový prázdný dokument HTML. Do složky určené pro obrazy umístíme soubor s bitmapovým vzorkem. Vzorek vytvořte nebo stáhněte z internetu (tvorbu vzorků probereme v některé z dalších lekcí).

Soubor > Nový...

Soubor > Uložit

#### (název souboru vzorek.html)

Vytvořte Nové pravidlo CSS pro tag body.

| Definice pravidla CSS pro body                                   |                                                                                                    |
|------------------------------------------------------------------|----------------------------------------------------------------------------------------------------|
| Kategorie<br>Typ<br>Pozadí<br>Blok<br>Rámeček<br>Okraj<br>Seznam | Definice pravidla CSS pro body Pozadí Background-color:  Background-image: obrazy/vzorek.gif Background-repeat: repeat |
| Umístování<br>Přípony                                            | Background-attachment:                                                                                                 |

V části **Background-image** zvolíme soubor vzorku.

V políčku **Background-repeat** zvolíme položku repeat, aby se vzorek opakoval ve všech směrech. Volbu potvrdíme.

Uložíme soubor a prohlédneme v prohlížeči.

Integrovaná střední škola polygrafická, Brno, Šmahova 110 Šmahova 110, 627 00 Brno

Interaktivní metody zdokonalující edukaci na ISŠP CZ.1.07/1.5.00/34.0538

#### WEBOVÉ STRÁNKY

#### DUM číslo: 10

Název: Pozadí webové stránky Aplikace vzorku na pozadí

Strana: 3/5

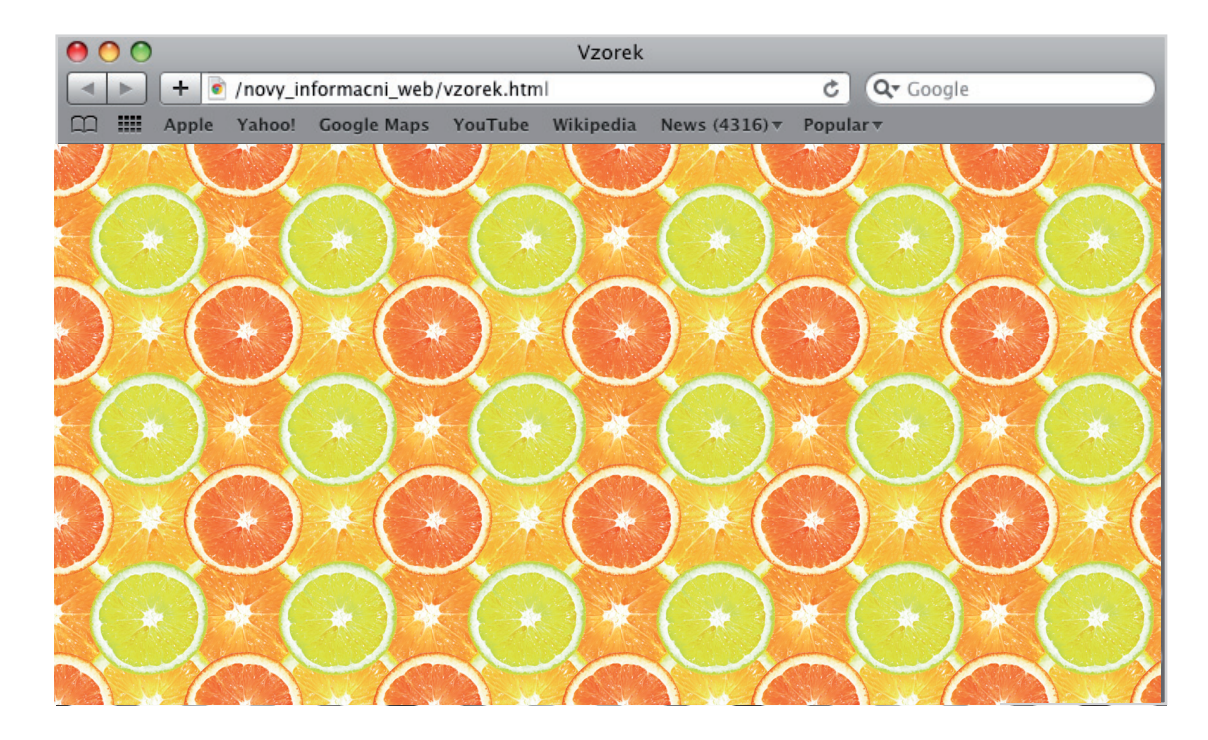

Nyní máme aplikovaný vzorek ve všech směrech.

Úpravou pravidla CSS tagu body vyzkoušejte různé varianty nastavení **Background-repeat**.

### Nastavení Background-repeat: repeat-x

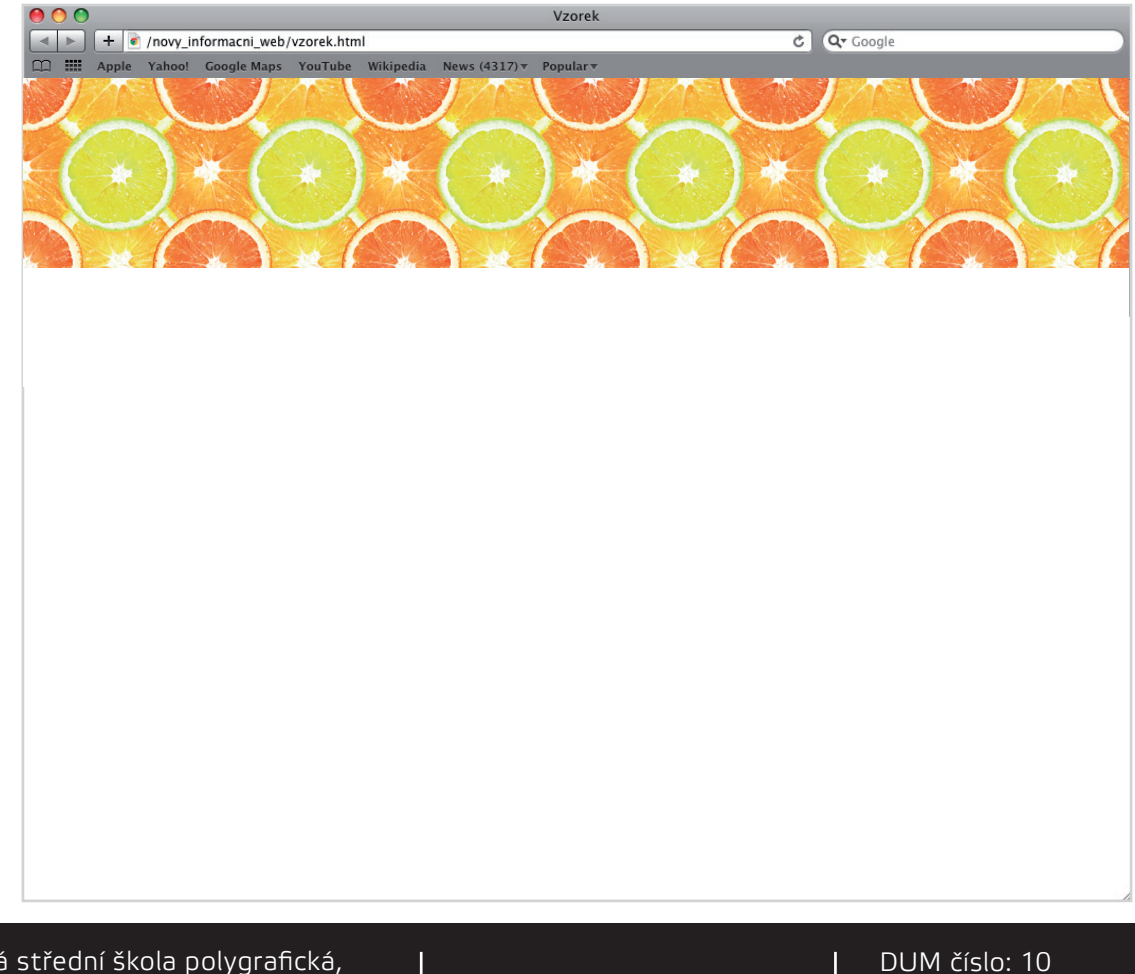

Integrovaná střední škola polygrafická, Brno, Šmahova 110 Šmahova 110, 627 00 Brno

Interaktivní metody zdokonalující edukaci na ISŠP CZ.1.07/1.5.00/34.0538

WEBOVÉ STRÁNKY DUM číslo: 10

Název: Pozadí webové stránky Aplikace vzorku na poźadí

Strana: 4/5

#### Nastavení Background-repeat: repeat-y

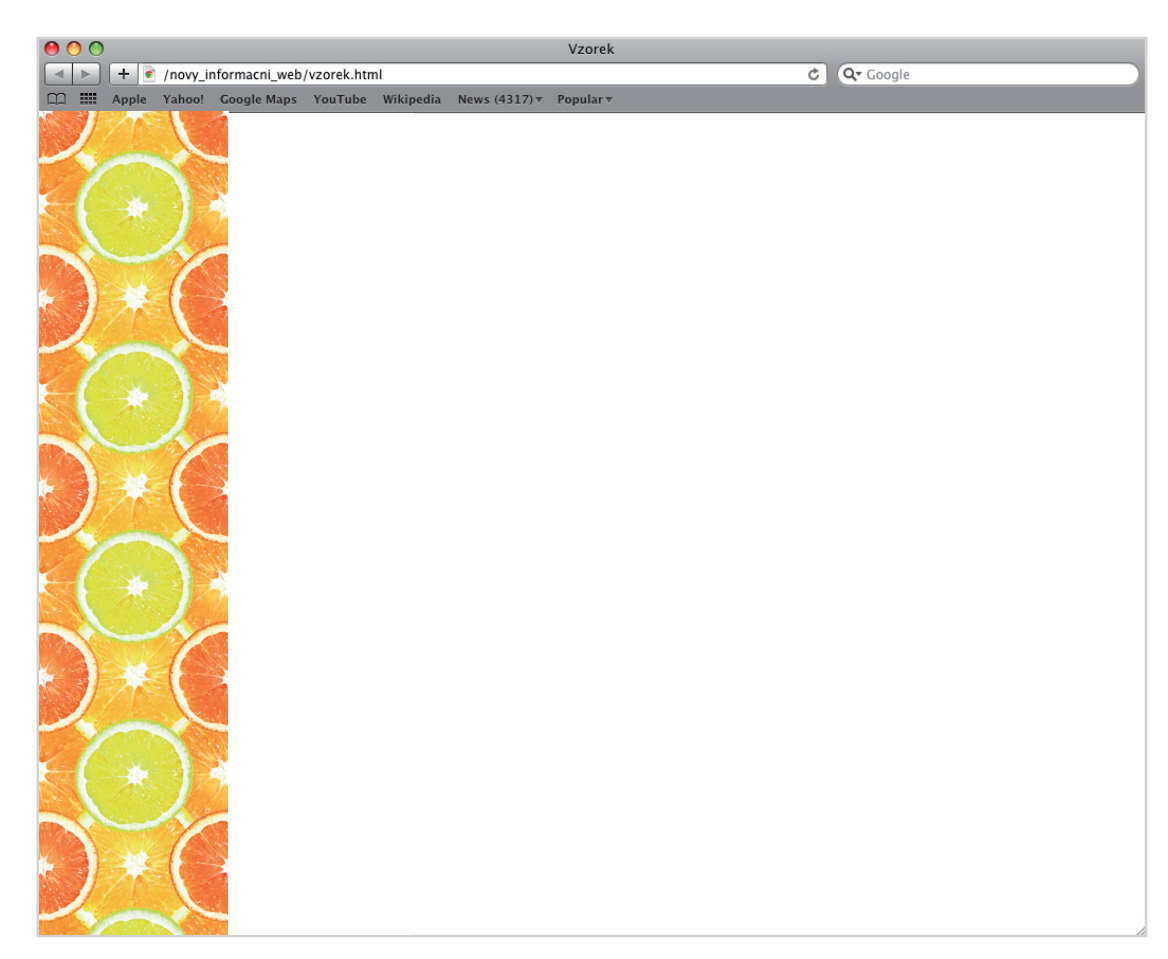

Nyní jsme vyzkoušeli nejčastější aplikace vzorku na pozadí webových stránek.

## Úkoly

- 1. Do složky obrazů v lokální kořenové složce nahrajte vlastní vzorek. Aplikujte jej
- v Adobe Dreamweaveru dle uvedeného postupu (viz. výše).
- 2. Kombinujte nastavení vzorku a barevné pozadí.

Integrovaná střední škola polygrafická, Brno, Šmahova 110 Šmahova 110, 627 00 Brno

Interaktivní metody zdokonalující edukaci na ISŠP CZ.1.07/1.5.00/34.0538 WEBOVÉ STRÁNKY DUM číslo: 10

Název: Pozadí webové stránky Aplikace vzorku na pozadí

Strana: 5/5